# SMARTPOD: Richiesta allaccio nuova fornitura

Per procedere con la richiesta di un nuovo allaccio occorre selezionare la voce di menù "Richieste di prestazioni" e, successivamente, avviare la procedura attraverso il pulsante "NUOVA RICHIESTA"

| Prelievo          | Impianto<br>di produzione | Reportistica | Sostituzione<br>contatore | Autolettura | Richieste<br>di prestazioni |
|-------------------|---------------------------|--------------|---------------------------|-------------|-----------------------------|
|                   |                           |              |                           |             |                             |
| + NUOVA RICHIESTA | $\supset$                 |              |                           |             |                             |

La compilazione della richiesta di allaccio è strutturata in diverse sezioni. Di seguito il dettaglio

## Dati fiscali dell'intestatario della nuova fornitura

L'applicazione permette la selezione di una delle seguenti opzioni

- "Fornitura intestata a me": L'intestatario della nuova fornitura è l'utente che ha fatto il login su Smartpod.
- "Fornitura intestata ad altri": L'intestatario della nuova fornitura è un nuovo soggetto. In tal caso è necessario specificare se l'intestatario è una persona fisica oppure un'azienda (persona giuridica)

Dopo la scelta dell'opzione corretta l'applicazione richiede la compilazione delle seguenti informazioni:

- · Dati anagrafici e fiscali
- · Indirizzo di residenza (se persona fisica) o indirizzo sede legale (se persona giuridica)
- · Recapiti telefonici e mail
- · IBAN
- In caso di pubblica amministrazione è richiesta la compilazione dei campi Split Payment, codice univoco fatturazione, CIG, CUP e DETERMINA

## Indirizzo fornitura

E' richiesto l'inserimento dell'indirizzo di ubicazione della nuova fornitura. La form di inserimento guida la compilazione di queste informazioni iniziando con la provincia, per poi passare alla via, al numero civico, ecc.. Per la compilazione l'applicazione propone menù a tendina precaricati con gli indirizzi disponibili a sistema. Attraverso l'uso di opportuni flag è possibile richiedere l'inserimento di una nuova via o numero civico

| Via*                                                                                                    |                                   |                                                                                |
|----------------------------------------------------------------------------------------------------|-----------------------------------|--------------------------------------------------------------------------------|
| CORSO AGNELLI G.                                                                                                    |                                   | Selezionare per inserire<br>testo libero                                       |
| Se l'indirizzo su cui si richiede la forni<br>tendina occorre flaggare la cella "Sel<br>quindi indicare l'indirizzo desiderato                     | tura nor<br>lezionar              | n è presente nel menu a<br>e per inserire testo libero",                       |
| Civico*                                                                                                    |                                   |                                                                                |
| 6                                                                                                    |                                   | Selezionare se il civico non<br>esiste                                         |
|                                                                                                    |                                   | Selezionare se il civico<br>esiste ma non è presente<br>nel menù a tendina     |
| Se l'indirizzo su cui si richiede la forni<br>tendina occorre flaggare la cella "Sel<br>quindi indicare l'indirizzo desiderato                     | tura nor<br>lezionar              | è presente nel menu a<br>e per inserire testo libero",                         |
| Se l'indirizzo su cui si richiede la forni<br>civico, per esempio si sta richiedendo<br>situazioni analoghe occorre flaggare<br>civico non esiste" | tura nor<br>o una for<br>la cella | i è associato a nessun<br>nitura bordo strada o<br>chiamata "Selezionare se il |

# Dati tecnici

E' possibile richiedere l'allaccio di una o più forniture

| •                 |                   | 2                   | •                  |        |   | 4                          | 5                                          | 6                                                                                                    |
|-------------------|-------------------|---------------------|--------------------|--------|---|----------------------------|--------------------------------------------|----------------------------------------------------------------------------------------------------|
| Dati fi:          | scali             | Indirizzo fornitura | Dati te            | ecnici | A | llegati                    | Appuntamenti                               | Qualità commerciale                                                                                         |
| Fornitura singola | Fornitura singola |                     | Forniture multiple |        | 1 | Se si sta ri<br>Se si star | ichiedendo un nuovo<br>nno richiedendo più | o contatore, selezionare <b>"Fornitura singola"</b> ,<br>contatori, selezionare <b>"Forniture multiple"</b> |

## Fornitura singola

E' richiesta la compilazione di una sezione dove occorre dettagliare alcuni elementi tecnici della fornitura

- · Potenza contrattuale richiesta
- Fase (monofase/trifase)
- · Tensione (BT/MT)
- · Tipologia d'uso
- · Tipologia fornitura
- Tipo utilizzo
- · Tipo edificio

In caso di uso non domestico l'applicazione permette di definire se la nuova fornitura sarà adibita ad alimentare una pompa di calore o una colonnina di ricarica auto.

E' inoltre possibile descrivere eventuali ascensori alimentati dalla fornitura. Per ogni ascensore occorre compilare una scheda ascensore dedicata

| La fornitura alimenterà un ascensore                   |
|--------------------------------------------------------|
| Scheda ascensore 1                                     |
| Modalità di funzionamento"                             |
| •                                                      |
| Tensione di alimentazione*                             |
| <b>•</b>                                               |
| Corrente allo spunto/corrente di avviamento in Ampere' |
| Corrente a regime in Ampere*                           |
| Scheda tecnica ascensore" (max 4MB)                    |
| SCEGLI FILE                                            |

Modalità di funzionamento: Fune/Oleodinamico Tensione di alimentazione: Monofase/Trifase Per ogni ascensore è necessario allegare la relativa scheda tecnica

## Forniture multiple

In caso di inserimento multiplo di forniture è richiesta l'indicazione del numero di scale interessate. Per ogni scala viene introdotta una scheda casa dedicata

| ecnici                                                                                                    |                                                                                                    |                                                                                                    |                                                                                                    |                                                                                                    |                                                                  |                                                                        |                         |
|----------------------------------------------------------------------------------------------------|----------------------------------------------------------------------------------------------------|----------------------------------------------------------------------------------------------------|----------------------------------------------------------------------------------------------------|----------------------------------------------------------------------------------------------------|------------------------------------------------------------------|------------------------------------------------------------------------|-------------------------|
|                                                                                                    |                                                                                                    |                                                                                                    |                                                                                                    |                                                                                                    |                                                                  |                                                                        |                         |
| o scale*                                                                                                    |                                                                                                    |                                                                                                    |                                                                                                    |                                                                                                    |                                                                  |                                                                        |                         |
|                                                                                                    |                                                                                                    |                                                                                                    |                                                                                                    |                                                                                                    |                                                                  |                                                                        |                         |
|                                                                                                    |                                                                                                    |                                                                                                    |                                                                                                    |                                                                                                    |                                                                  |                                                                        |                         |
| :heda casa 1                                                                                                    |                                                                                                    |                                                                                                    |                                                                                                    |                                                                                                    |                                                                  |                                                                        |                         |
| enda popolar                                                                                                    | mento campi:                                                                                                    |                                                                                                    |                                                                                                    |                                                                                                    |                                                                  |                                                                        |                         |
| Piano dello                                                                                                    | stabile: valori                                                                                                    | ammessi tra -5 e +20                                                                                                    | ), oltre a "PT"                                                                                                    |                                                                                                    |                                                                  |                                                                        |                         |
| Scala: camp<br>Numero for                                                                                                    | oo tibero alfab<br>niture: campo                                                                                                    | etico<br>di testo libero con a                                                                                                    | mmessi solo va                                                                                                    | lori numerici                                                                                                    |                                                                  |                                                                        |                         |
| Potenza cor                                                                                                    | ntrattuale unit                                                                                                    | aria forniture: campo                                                                                                    | di testo libero                                                                                                    | con ammessi solo vi                                                                                                    | alori numerici                                                   |                                                                        |                         |
| Sistema for                                                                                                    | nitura: Sotto i 1                                                                                                    | 10 kw di potenza cor<br>o di testo libera cor                                                                                                    | trattuale unitar                                                                                                    | ia è ammesso sia mo                                                                                                    | onofase che trifase,                                             | oltre i 10 kw solo trifas                                              | e                       |
| Numero asc                                                                                                    | censor: campo                                                                                                    | o ar iesto libero con                                                                                                    | ammessi solo v                                                                                                    | alon humenci                                                                                                    |                                                                  |                                                                        |                         |
| Diamo                                                                                                    | Seale                                                                                                    | Tino uton                                                                                                    | Numor                                                                                                    | Datanza                                                                                                    | Sistema                                                          | Alimentaria                                                            | Numero                  |
| dello                                                                                                    | Scala                                                                                                    | ripo utenza                                                                                                    | forniture                                                                                                    | contrattuale                                                                                                    | fornitura                                                        | sollevamento                                                           | ascensor                |
| stabile                                                                                                    |                                                                                                    |                                                                                                    |                                                                                                    | unitaria                                                                                                    |                                                                  | persone                                                                |                         |
|                                                                                                    |                                                                                                    |                                                                                                    |                                                                                                    | forniture                                                                                                    |                                                                  |                                                                        |                         |
|                                                                                                    |                                                                                                    | -                                                                                                    |                                                                                                    |                                                                                                    | -                                                                |                                                                        |                         |
|                                                                                                    |                                                                                                    |                                                                                                    |                                                                                                    | l                                                                                                    |                                                                  |                                                                        |                         |
|                                                                                                    |                                                                                                    |                                                                                                    |                                                                                                    | $\subset$                                                                                                    | - ELIMINA RIGA                                                   | + NU                                                                   | OVA RIGA                |
|                                                                                                    |                                                                                                    |                                                                                                    |                                                                                                    |                                                                                                    |                                                                  |                                                                        |                         |
| heda casa 2                                                                                                    |                                                                                                    |                                                                                                    |                                                                                                    |                                                                                                    |                                                                  |                                                                        |                         |
| :heda casa 2                                                                                                    |                                                                                                    |                                                                                                    |                                                                                                    |                                                                                                    |                                                                  |                                                                        |                         |
| <u>:heda casa 2</u><br>enda popolar                                                                                                   | mento campi:                                                                                                    |                                                                                                    |                                                                                                    |                                                                                                    |                                                                  |                                                                        |                         |
| enda popolar<br>Piano dello                                                                                                    | mento campi:<br>stabile: valori                                                                                                    | ammessi Ira -5 e +20                                                                                                    | ), olire a "PT"                                                                                                    |                                                                                                    |                                                                  |                                                                        |                         |
| enda casa 2<br>enda popolar<br>Piano dello<br>Scala: camp<br>Numero fra                                                               | mento campi:<br>stabile: valori i<br>po libero alfab<br>niture: campo                                                                                      | ammessi Ira -5 e +20<br>elico<br>di testo libero con a                                                                                                 | ), oltre a "PT"                                                                                                    | lori numerici                                                                                                    |                                                                  |                                                                        |                         |
| enda popolar<br>Piano dello<br>Scala: camp<br>Numero fon<br>Potenza cor                                                               | mento campi:<br>stabile: valori i<br>so libero alfab<br>niture: campo<br>ntrattuale uniti                                                                  | ammessi Ira -5 e +20<br>elico<br>di testo libero con a<br>aria forniture: campo                                                                        | ), oltre a "PT"<br>mmessi solo va<br>o di testo libero                                                               | ilori numerici<br>con ammessi solo vi                                                                                             | ılori numerici                                                   |                                                                        |                         |
| enda casa 2<br>Piano dello<br>Scala: camp<br>Numero fon<br>Potenza cor<br>Sistema fon                                                 | mento campi:<br>stabile: valori<br>oo libero alfabi<br>niture: campo<br>ntrattuale unitu<br>nitura: Sotto i s                                              | ammessi tra -5 e +20<br>elico<br>di testo libero con a<br>aria forniture: campo<br>10 kw di potenza con                                                | ), oltre a "PT"<br>mmessi solo va<br>o di lesto libero<br>trattuale unitar                                           | éori numerici<br>con ammessi solo vi<br>la è ammesso sia ma                                                                       | alori numerici<br>anofase che trifase, i                         | oltre i 10 kw solo trifaso                                             | e                       |
| enda popolar<br>Piano dello<br>Scala: camp<br>Numero fon<br>Potenza cor<br>Sistema fon<br>Numero asc                                  | mento campi:<br>stabile: valori i<br>po libero alfabi<br>niture: campo<br>ntrattuale uniti<br>nitura: Sotto i s<br>censori: campo                          | ammessi tra -5 e +20<br>elico<br>di testo libero con a<br>aria forniture: campo<br>10 kw di potenza cor<br>o di testo libero con                       | 0, oltre a "PT"<br>immessi solo va<br>di lesto libero-<br>itrattuale unitar<br>ammessi solo v                        | ilori numerici<br>con ammessi solo va<br>ia è ammesso sia ma<br>alori numerici                                                    | alori numerici<br>mofase che Infase, i                           | oltre i 10 kw solo trifasi                                             | e                       |
| enda popolar<br>Piano dello<br>Scala: camp<br>Numero fon<br>Potenza cor<br>Sistema fon<br>Numero asc                                  | mento campi:<br>stabile: valori i<br>oo libero alfab<br>niture: campo<br>ntrattuale unit<br>nitura: Sotto i i<br>censori: campo<br>Scalo                   | ammessi Ira -5 e +20<br>elico<br>di lesto libero con a<br>aría forniture: campo<br>to kw di potenza con<br>o di testo libero con                       | 0, oltre a "PT"<br>immessi solo va<br>o di testo libero<br>itrattuale unitar<br>ammessi solo v<br>Mumero             | ilori numerici<br>con ammessi solo v<br>la è ammesso sia m<br>alori numerici<br>Potanza                                           | alori numorici<br>mofase che trifase,                            | oltre i 10 kw solo trifasi                                             | e<br>Num                |
| enda casa 2<br>enda popolar<br>Piano dello<br>Scala: camp<br>Numero fon<br>Potenza cor<br>Sistema fon<br>Numero asc<br>Piano<br>dello | mento campi:<br>stabile: valori i<br>oo libero alfab<br>niture: campo<br>ntrattuale uniti<br>nitura: Sotto i i<br>censori: campo<br>Scala                  | ammessi tra -5 e +20<br>etico<br>di testo libero con a<br>aria forniture: campo<br>to kw di potenza cor<br>o di testo libero con<br><b>Tipo utenza</b> | 0, ollre a "PT"<br>mmessi solo va<br>o di testo libero-<br>trattuale unitar<br>ammessi solo v<br>Numero<br>forniture | ilori numerici<br>con ammessi solo va<br>la è ammesso sia m<br>alori numerici<br>Potenza<br>contrattuale                          | alori numerici<br>onofase che trifase, i<br>Sistema<br>fornitura | oltre i 10 kw solo trifasi<br>Alimentazione<br>sollevamento            | e<br>Numero<br>ascensor |
| cheda casa 2<br>Piano dello<br>Scala: camp<br>Numero fon<br>Poterzia cor<br>Sistema for<br>Numero asc<br>Piano<br>dello<br>stabile    | mento campi:<br>stabile: valori i<br>so libero alfab<br>niture: campo<br>niture: campo<br>intrattuale unit<br>nitura: Sotto i s<br>censori: campo<br>Scala | ammessi Ira -5 e +26<br>elico<br>di leste libero con a<br>aria formiture: campe<br>co del testo libero con<br>di lesto libero con<br>Tipo utenza       | 0, ollre a "PT"<br>mmessi solo va<br>o di testo libero-<br>trattuale unitar<br>ammessi solo v<br>Numero<br>forniture | iori numerici<br>con ammesi solo va<br>alori numesio sia mi<br>alori numerici<br>Potenza<br>contrattuale<br>unitaria              | alori nurmorici<br>onofase che trifase.<br>Sistema<br>fornitura  | oltre i 10 kw solo trifas<br>Alimentazione<br>sollevamento<br>persone  | e<br>Numero<br>ascensor |
| cheda casa 2<br>Piano dello<br>Scala: camp<br>Numero fon<br>Poterza cor<br>Sistema for<br>Numero asc<br>Piano<br>dello<br>stabile     | mento campi:<br>stabile: valori i<br>oo libero alfab<br>niture: campo<br>niture: campo<br>nitura: Sotto i s<br>censori: campo<br>Scala                     | ammessi Ira -5 e -20<br>elico<br>di lesto libero con a<br>aria forniture: campe<br>o fu testo libero con<br>o di testo libero con<br>Tipo utenza       | ), oltre a "PT"<br>immessi solo va<br>di testo libero-<br>trattuale unitar<br>ammessi solo v<br>Numero<br>forniture  | iori numerici<br>con ammessi solo va<br>la è armesso sia mi<br>alori numerici<br>Potenza<br>contrattuale<br>unitaria<br>forniture | alori numerici<br>nofase che Infase, i<br>Sistema<br>fornitura   | oltre i 10 kw solo trifasi<br>Alimentazione<br>sollevamento<br>persone | e<br>Numero<br>ascensor |
| cheda casa 2<br>Piano dello<br>Scala: camp<br>Numero fon<br>Potenza cor<br>Sistema fon<br>Numero asc<br>Piano<br>dello<br>stabile     | mento campi:<br>stabile: valori i<br>oi lizero alfab<br>initure: campo<br>Initura: Sotto i s<br>censori campo<br>Scala                                     | ammessi tra -5 e +20<br>elico<br>di testo libero con a<br>aria forniture: campo<br>lo la vel apletrario<br>o di testo libero con<br>Tipo utenza        | ), oltre a "PT"<br>immessi solo va<br>di testo libero-<br>tirattuale unitar<br>ammessi solo v<br>Numero<br>forniture | lori numerici<br>con armessi solo va<br>alori numerici<br>Potenza<br>contrattuale<br>unitaria<br>forniture                        | slori numerici<br>onofase che Infase,<br>Sistema<br>fornitura    | olire i 10 kw solo trifasi<br>Alimentazione<br>sollevamento<br>persone | e<br>Numero<br>ascensor |

All'interno di ogni scheda casa occorre dettagliare le forniture oggetto di nuovo allacciamento. Per ogni fornitura occorre specificare

- · Il piano
- La scala
- La tipologia di utenza (uso domestico, uso non domestico, ricarica pubblica veicoli elettrici, servizi generali dello stabile)
- Il numero di forniture coinvolte (su ogni riga è possibile specificare quanti punti hanno le medesime caratteristiche (potenza, fase, piano di alimentazione...)
- · La potenza contrattuale di ogni fornitura
- Il sistema fornitura (monofase/trifase)
- Se la fornitura è utilizzata per alimentare ascensori. In caso positivo occorre valorizzare anche il campo "Numero ascensori"
- In caso di presenza di uno o più ascensori è richiesta la compilazione delle schede ascensori (una per ogni ascensore) in modo analogo a quanto descritto nella modalità di inserimento per la fornitura singola

| Scheda ascensore 1                                                                                                    |                  |  |    |
|----------------------------------------------------------------------------------------------------|------------------|--|----|
| Modalità di funzionamento*                                                                                                    |                  |  |    |
|                                                                                                    | •                |  |    |
| Tensione di alimentazione"                                                                                                    |                  |  |    |
|                                                                                                    | •                |  |    |
| Corrente allo spunto/corrente di avviamento in                                                                                             | Ampere'          |  |    |
| Corrente a regime in Ampere'                                                                                                    |                  |  |    |
| Scheda tecnica ascensore" (max 4MB)                                                                                                    |                  |  |    |
| SCEGLI FILE                                                                                                    |                  |  |    |
| Scheda ascensore 2                                                                                                    |                  |  |    |
|                                                                                                    |                  |  |    |
| Modalità di funzionamento*                                                                                                    |                  |  |    |
| Modalità di funzionamento"                                                                                                    | •                |  |    |
| Modalità di funzionamento"<br>                                                                                                    | •                |  |    |
| Modalità di funzionamento'<br>Tensione di alimentazione'                                                                                   | •                |  |    |
| Modalità di funzionamento"<br>Tensione di alimentazione"<br>Corrente allo spunto/corrente di avviamento in                                 | •<br>•<br>Ampere |  |    |
| Modalità di funzionamento'<br>                                                                                                    | •<br>•<br>Ampere |  |    |
| Modalità di funzionamento"<br>Tensione di alimentazione"<br>Corrente allo spunto/corrente di avviamento in<br>Corrente a regime in Ampere" | •<br>•<br>Ampere |  | \$ |

## Allegati

In questa sezione vengono indicati i documenti che occorre fornire per permettere l'elaborazione della pratica. Le tipologie di documenti richiesti dipendono dal contenuto delle sezioni precedenti.

Dopo aver inserito tutti i documenti richiesti e possibile confermare e sottomettere la pratica al gestore.

#### Prenotazione sopralluogo

In alcune circostanze il gestore, per l'elaborazione del preventivo di spesa, necessita di eseguire un sopralluogo tecnico. Per fissare una data di appuntamento occorre seguire i seguenti passaggi:

1. Indicare sul calendario una data a partire dalla quale si sarà disponibili per il sopralluogo e premere il pulsante "Verifica disponibilità del distributore"

|                                       |      |        |      |       |        | 1       | 2                         | 3               | 4            | 5                 | 6                   |  |  |
|---------------------------------------|------|--------|------|-------|--------|---------|---------------------------|-----------------|--------------|-------------------|---------------------|--|--|
|                                       |      |        |      |       | Da     | ti fisc | ali Indirizzo fornitura   | Dati tecnici    | Allegati     | Appuntamenti      | Qualità commerciale |  |  |
| Prenotazione appuntamento sopralluogo |      |        |      |       |        |         |                           |                 |              |                   |                     |  |  |
| Indic                                 | a su | l cale | enda | rio u | ın gio | orno a  | a partire dal quale sarai | disponibile per | un sopralluo | go:               |                     |  |  |
| <                                     | Ju   | n :    | • 2  | 2025  | ۰      | >       |                           |                 |              |                   |                     |  |  |
| Мо                                    | Tu   | We     | Th   | Fr    | Sa     | Su      |                           |                 |              |                   |                     |  |  |
| 26                                    | 27   | 28     | 29   | 30    | 31     | 1       |                           |                 |              |                   |                     |  |  |
| 2                                     | 3    | 4      | 5    | 6     | 7      | 8       |                           |                 |              |                   |                     |  |  |
| 9                                     | 10   | 11     | 12   | 13    | 14     | 15      |                           |                 |              |                   |                     |  |  |
| 16                                    | 17   | 18     | 19   | 20    | 21     | 22      |                           |                 |              |                   |                     |  |  |
| 23                                    | 24   | 25     | 26   | 27    | 28     | 29      |                           |                 |              |                   |                     |  |  |
| 30                                    | 1    | 2      | 3    | 4     | 5      | 6       |                           |                 |              |                   |                     |  |  |
|                                       |      |        |      |       |        |         | C                         | VERIFICA E      | DISPONIBILI  | TA' DEL DISTRIBUT |                     |  |  |

2. Il gestore fornisce una disponibilità ad eseguire l'appuntamento (giorno e fascia oraria). E' possibile confermare l'appuntamento proposto oppure chiedere nuove disponibilità attraverso il pulsante "Modifica appuntamento"

|       |      |      |      |       |      | 1          | 2                   | 3               | 4              | 5            | 6                 |
|-------|------|------|------|-------|------|------------|---------------------|-----------------|----------------|--------------|-------------------|
|       |      |      |      |       | Da   | ti fiscali | Indirizzo fornitura | Dati tecnici    | Allegati       | Appuntamenti | Qualità commercia |
| rer   | ota  | zio  | ne a | app   | unta | ament      | o sopralluogo       |                 |                |              |                   |
| _     | м    | DDIF | ICA  | APPI  | UNT  | AMENT      | •                   |                 |                |              |                   |
| - Sc  | egli | una  | data | a tra | quel | lle        |                     | 2 - Seleziona ı | una fascia ora | aria         |                   |
| ese ( | disp | onib | ILI  |       |      |            |                     |                 | 08:00          | -10:00 -     |                   |
| <     | Ju   | n 4  | 2    | 2025  | ٥    | >          |                     |                 |                |              |                   |
| Mo    | Tu   | ₩e   | Th   | Fr    | Sa   | Su         |                     |                 |                |              |                   |
|       | 27   | 28   | 29   |       | 31   | 1          |                     |                 |                |              |                   |
| 2     |      | 4    | 5    | 6     | 7    |            |                     |                 |                |              |                   |
| 9     | 10   | 11   | 12   | 13    | 14   |            |                     |                 |                |              |                   |
|       | 17   |      | 19   | 20    | 21   | 22         |                     |                 |                |              |                   |
|       | 24   |      |      | 27    |      |            |                     |                 |                |              |                   |
|       | 24   |      |      |       |      |            |                     |                 |                |              |                   |

3. In caso di modifica dell'appuntamento verrà nuovamente richiesta di fornire una disponibilità e saranno visualizzate quelle del gestore.

|                    |                                               |                                               |                                       |                                         |                                                                                   | 1                                   | 2                   | 3            | 4        | 5            | 6             |
|--------------------|-----------------------------------------------|-----------------------------------------------|---------------------------------------|-----------------------------------------|-----------------------------------------------------------------------------------|-------------------------------------|---------------------|--------------|----------|--------------|---------------|
|                    |                                               |                                               |                                       |                                         | Da                                                                                | ti fiscali                          | Indirizzo fornitura | Dati tecnici | Allegati | Appuntamenti | Qualità comme |
| Prei               | nota                                          | azio                                          | ne a                                  | app                                     | unta                                                                              | ament                               | o sopralluogo       |              |          |              |               |
| $\subset$          | M                                             | ODIF                                          | ICA                                   | APPI                                    | JNT                                                                               | AMENT                               | •                   |              |          |              |               |
| ı - Si<br>ese      | egli:<br>disp                                 | i una<br>onib                                 | data<br>ili                           | a tra                                   | quel                                                                              | le                                  |                     |              |          |              |               |
|                    |                                               |                                               |                                       |                                         |                                                                                   |                                     |                     |              |          |              |               |
| <                  | Ju                                            | n :                                           | •   2                                 | 2025                                    | ٥                                                                                 | >                                   |                     |              |          |              |               |
| <<br>Mo            | Ju<br>Tu                                      | n a<br>We                                     | t<br>Th                               | 2025<br>Fr                              | ¢<br>Sa                                                                           | ><br>Su                             |                     |              |          |              |               |
| <<br>Mo<br>26      | Ju<br>Tu<br>27                                | n :<br><i>We</i><br>28                        | 29                                    | 025<br>Fr<br>30                         | <ul> <li><b>Sa</b></li> <li>31</li> </ul>                                         | ><br>Su<br>1                        |                     |              |          |              |               |
| <<br>Mo<br>26<br>2 | Ju<br>Tu<br>27<br>3                           | n :<br><i>We</i><br>28<br>4                   | 29<br>5                               | <b>Fr</b><br>30                         | <ul> <li><i>Sa</i></li> <li>31</li> <li>7</li> </ul>                              | ><br>Su<br>1<br>8                   |                     |              |          |              |               |
| Mo 26 2 9          | Ju<br>Tu<br>27<br>3<br>10                     | n :<br><i>We</i><br>28<br>4<br>11             | • 2<br>Th<br>29<br>5<br>12            | <b>Fr</b><br>30<br>6<br>13              | <ul> <li><b>Sa</b></li> <li>31</li> <li>7</li> <li>14</li> </ul>                  | ><br>Su<br>1<br>8<br>15             |                     |              |          |              |               |
| Mo 26 2 9 16       | Ju<br><i>Tu</i><br>27<br>3<br>10<br><b>17</b> | n ( <i>We</i> )<br>28<br>4<br>11<br><b>18</b> | 29<br>5<br>12                         | 5025<br>Fr<br>30<br>6<br>13<br>20       | <ul> <li>Sa</li> <li>31</li> <li>7</li> <li>14</li> <li>21</li> </ul>             | ><br>Su<br>1<br>8<br>15<br>22       |                     |              |          |              |               |
| K0 26 2 9 16 23    | Ju<br>Tu<br>27<br>3<br>10<br><b>17</b><br>24  | n 8<br>28<br>4<br>11<br>18<br>25              | 29<br>7h<br>29<br>5<br>12<br>19<br>26 | 2025<br>Fr<br>30<br>6<br>13<br>20<br>27 | <ul> <li>Sa</li> <li>31</li> <li>7</li> <li>14</li> <li>21</li> <li>28</li> </ul> | ><br>Su<br>1<br>8<br>15<br>22<br>29 |                     |              |          |              |               |

4. Dopo aver selezionato giorno e fascia oraria procedere con la conferma dell'appuntamento. Verrà mostrata una schermata di riepilogo dell'appuntamento confermato

|          |             |           |     |      |     | 1          | 2                   | 3            | 4        | 5            | 6                 |
|----------|-------------|-----------|-----|------|-----|------------|---------------------|--------------|----------|--------------|-------------------|
|          |             |           |     |      | Da  | ti fiscali | Indirizzo fornitura | Dati tecnici | Allegati | Appuntamenti | Qualità commercia |
| pp<br>ep | unt<br>ilog | am<br>jo: | ent | o co | nfe | rmato      | con successo. Di    | seguito il   |          |              |                   |
| <        | Ju          | n ¢       | •   | 2025 | ۰   | >          |                     |              | 13:00    | -15:00 -     |                   |
| Мо       | Tu          | We        | Th  | Fr   | Sa  | Su         |                     |              |          |              |                   |
|          |             |           |     |      |     | 1          |                     |              |          |              |                   |
| 2        |             | 4         | 5   |      | 7   |            |                     |              |          |              |                   |
|          |             | 11        |     |      | 14  |            |                     |              |          |              |                   |
|          | 17          | 18        | 19  |      |     |            |                     |              |          |              |                   |
|          | 24          |           |     |      |     |            |                     |              |          |              |                   |
|          |             |           |     |      |     |            |                     |              |          |              |                   |

5. In caso di imprevisti o improvvise necessità è possibile modificare l'appuntamento fissato. La procedura è analoga a quella descritta nei punti precedenti.

#### Monitoraggio avanzamento pratica

Attraverso la sezione "Qualità commerciale" è possibile monitorare l'avanzamento della pratica

|                                                                                                    | 1                                                                                                    | 2                                      | 3                         | 4                        | 5                                        | 6                                             |                       |  |  |  |  |  |  |  |
|----------------------------------------------------------------------------------------------------|----------------------------------------------------------------------------------------------------|----------------------------------------|---------------------------|--------------------------|------------------------------------------|-----------------------------------------------|-----------------------|--|--|--|--|--|--|--|
|                                                                                                    | Dati fiscali                                                                                                    | Indirizzo fornitura                    | Dati tecnici              | Allegati                 | Appuntamenti                             | Qualità commerciale                           |                       |  |  |  |  |  |  |  |
| Qualità comi                                                                                                | merciale                                                                                                    |                                        |                           |                          |                                          |                                               |                       |  |  |  |  |  |  |  |
| Di seguito i dati                                                                                           | i seguito i dati relativi alla qualità commerciale della tua richiesta di prestazione:                                                                                                    |                                        |                           |                          |                                          |                                               |                       |  |  |  |  |  |  |  |
| Codice prati<br>Data inserin<br>Data stampi<br>Giorni lavora<br>Data scader<br>Data accetti<br>Data fine es | Codice pratica preventivo: 500005675740<br>Data inserimento richiesta: 09.06.2025<br>Data stampa offerta: 00.00.0000<br>Giorni lavorativi trascorsi da caricamento richiesta a stampa offerta: 0<br>Data scadenza dell'offerta: 00.00.0000<br>Data accettazione offerta: 00.00.0000 |                                        |                           |                          |                                          |                                               |                       |  |  |  |  |  |  |  |
|                                                                                                    |                                                                                                    |                                        |                           |                          |                                          |                                               |                       |  |  |  |  |  |  |  |
| Appuntamenti s                                                                                              | opralluogo                                                                                                    |                                        |                           |                          |                                          |                                               |                       |  |  |  |  |  |  |  |
| Progressivo                                                                                                 | Prima data propos<br>appuntamento<br>sopralluogo                                                                                                    | sta Data ini:<br>appuntam<br>sopralluo | zio<br>lento Fa<br>ogo so | scia oraria<br>pralluogo | Data fine<br>appuntamento<br>sopralluogo | Appuntamento<br>personalizzato<br>sopralluogo | Stato<br>appuntamento |  |  |  |  |  |  |  |
| 1                                                                                                    | 12.06.2025                                                                                                    | 18.06.20                               | 25 13                     | 3:00-15:00               | 00.00.0000                               | SI                                            | NUOVO                 |  |  |  |  |  |  |  |
| Appuntamenti l                                                                                              | avori                                                                                                    |                                        |                           |                          |                                          |                                               |                       |  |  |  |  |  |  |  |
| Appuntamenti t                                                                                              | avon                                                                                                    |                                        |                           |                          |                                          |                                               |                       |  |  |  |  |  |  |  |

#### Non ci sono lavori da visualizzare

Nella sezione di riepilogo del menù "Richieste di prestazioni" è inoltre possibile visualizzare alcune informazioni riepilogative

Codice pratica utente: NCRP0406251007 Intestatario della pratica: Tipologia pratica: Allaccio nuova fornitura Stato pratica: Sopralluogo confermato Indirizzo fornitura: CORSO AGNELLI G., 6, Torino, TO, 10137 Codice pratica preventivo: 500005675740 Data inserimento: 04/06/2025 Data sottomissione pratica: 09/06/2025 Data fine esecuzione lavori: -Visualizza maggiori dettagli